## ОПТИМУМ СмартЛук 2.0 (OPTIMUM SmartLook 2.0)

Инструкция по установке

2019

## Установка приложения

Для установки приложения «ОПТИМУМ СмартЛук 2.0» выполните на мобильном устройстве следующие действия:

1. Подключите мобильное устройство к компьютеру с помощью USB-соединения. Выберите вариант подключения - "Подключить как диск". Откроется стандартный диалог Windows "Автозапуск":

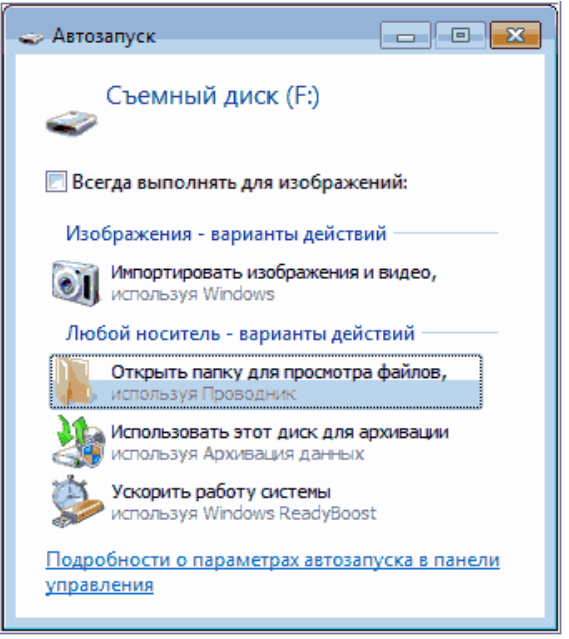

Рисунок 1 Диалог "Автозапуск"

- 2. Выберите вариант "Открыть папку для просмотра файлов". Откроется стандартный диалог просмотра файлов, содержащихся в памяти данного устройства.
- 3. Скопируйте файл дистрибутива Системы (optimum-skynet-full.apk) на мобильное устройство.
- 4. Откройте утилиту просмотра файлов (на мобильном устройстве).
- 5. Далее запустите файл дистрибутива optimum-skynet-full.apk на выполнение с помощью открытой утилиты просмотра файлов.

| ≡ Внутренни                     | й номолитоли                                                                                                   |                                 | C |          |
|---------------------------------|----------------------------------------------------------------------------------------------------|---------------------------------|---|----------|
| 💮 > Корень файлов               | பாமன்கு பிரையில் பிரையில் பிரையில் பிரையில் பிரையில் பிரையில் பிரையில் பிரையில் பிரையில் பிரையில் பிரையில் பிர |                                 |   | 88       |
| optimum-skyne<br>27.07.19 10:34 | Это приложение не требует спе<br>его?                                                                          | циальных разрешений. Установить |   | 45,42 МБ |
| optimum-skyne<br>27.07.19 10:34 |                                                                                                    |                                 |   | 45,42 МБ |
|                                 |                                                                                                    |                                 |   |          |
|                                 |                                                                                                    |                                 |   |          |
|                                 | ОТМЕНА                                                                                                    | установить                      |   | +        |
|                                 |                                                                                                    |                                 |   |          |

6. Нажмите на кнопку «Установить» для подтверждения выполнения операции установки приложения. Будет запущен процесс установки.

|        | Внутренни                       |           | Q  | 0       |
|--------|---------------------------------|-----------|----|---------|
| ∰ >Ko  | рень файлов                     | 📅 Оптимум |    | 88      |
|        | optimum-skyne<br>27.07.19 10:34 | Установка | 45 | i,42 МБ |
| s<br>S | optimum-skyne<br>27.07.19 10:34 |           | 45 | ,42 MБ  |
|        |                                 |           |    |         |
|        |                                 |           |    |         |
|        |                                 |           | e  | Ð       |

7. По завершению установки нажмите на кнопку «Открыть» для начала работы с приложением.

| ≡ Внутренни                     |                           |         | QI       |
|---------------------------------|---------------------------|---------|----------|
| 🕼 🕻 Корень файлов               | 윤 Оптимум                 |         | 88       |
| optimum-skyne<br>27.07.19 10:34 | ✓ Приложение установлено. |         | 45,42 M5 |
| optimum-skyne<br>27.07.19 10:34 |                           |         | 45,42 M5 |
|                                 |                           |         |          |
|                                 |                           |         |          |
|                                 | ГОТОВО                    | открыть | ÷        |